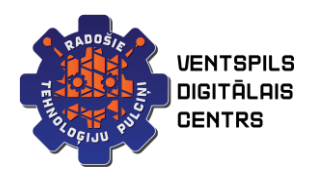

# Classkick

### Ar ko sākt?

- 1. Ievadi interneta pārlūkā classkick.com un aizpildi anketu, ka skola ir slēgta, sagaidi e pastu ar apliecinājumu un saņem līdz gada beigām Pro.
- Pēc apliecinājuma saņemšanas (var pat nākties gaidīt diennakti vai pat vairāk), seko saitei un aizpildi prasīto. Pirms tam vienojas, kura būs atbildīgā persona un varēs aicināt pārējos kolēģus.
- 3. Atbildīgā persona pievieno pārējos pedagogus classkick vietnei.

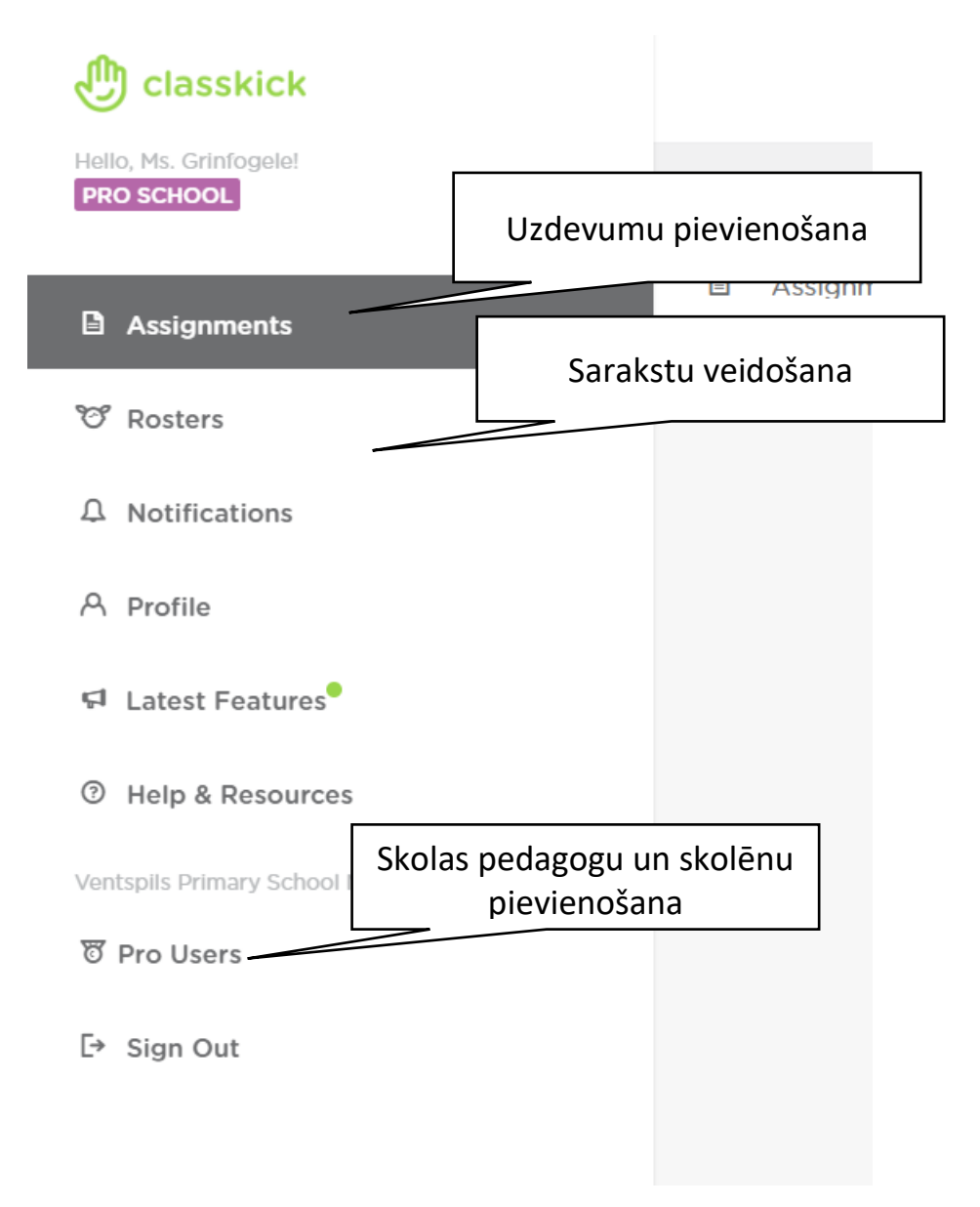

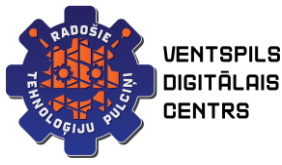

## Uzdevuma veidošana.

#### Sadaļā Assigments nospiežam zaļu +

| Assignments 0 |     | Q Search     |   | + |
|---------------|-----|--------------|---|---|
|               | Las | t Modified 🔻 |   |   |
| ck on Day 1   | 03/ | /19/2020     | À | : |
|               |     |              |   |   |

#### Izvēlamies New Blank. Ierakstām nosaukumu

| ් Ne | ew Assignment        |             |                 |          | Edit    | Assign       | View Work |  |
|------|----------------------|-------------|-----------------|----------|---------|--------------|-----------|--|
| Nam  | ne<br>Iew Assignment |             |                 |          |         |              |           |  |
| Desc | cription             |             |                 |          |         |              |           |  |
| Slid | des                  |             |                 |          |         |              |           |  |
| ,    | 1 0 Pts              | : 2         | O Pts :         | 3        | 0 Pts : | des, then as | +         |  |
|      |                      |             |                 |          |         |              |           |  |
|      |                      | Šeit pievie | nojam skolēna u | zdevumus |         |              |           |  |

Pēc pabeigšanas pievienojam skolēnu sarakstu – sadaļa Rosters.

Nosūtam darbu skolēniem! Neaizmirstam informēt skolēnus par to, kādi vārdi viņiem piešķirti.

| PADDSIC<br>E | VENTSPILS<br>DIGITĀLAIS<br>CENTRS                      |                 | ILZE GRINFOGELE<br>DATUMS |
|--------------|--------------------------------------------------------|-----------------|---------------------------|
|              | Name                                                   | Last Modified * | r                         |
|              | Taisnstūra paralēlskaldnis                             | 03/19/2020      | * :                       |
|              | Assignment 1: Students Checking Out Classkick on Day 1 | 03/00-020       | * :                       |
|              |                                                        |                 |                           |
|              | Šeit nosūtam uzdevumu skolēniem                        |                 |                           |

## Kā palīdzēt mācību procesa laika.

Sadaļā Assignments klikšķinām uz vajadzīgo stundu.

| Izvēlamies View works |  |  |  |  |  |  |
|-----------------------|--|--|--|--|--|--|
|                       |  |  |  |  |  |  |
|                       |  |  |  |  |  |  |
|                       |  |  |  |  |  |  |

Parādās skolēnu darbi, pedagogs var klikšķināt uz jebkuru no darbiem, veikt piezīmes, korekcijas.